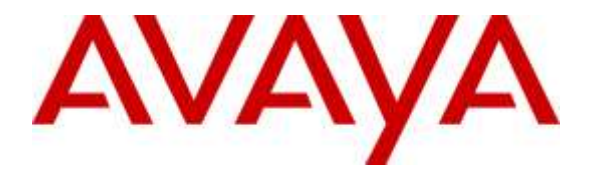

Avaya Solution & Interoperability Test Lab

## Application Notes for Anhui USTC iFlyTek InterReco with Avaya Aura® Experience Portal – Issue 1.0

### Abstract

These Application Notes describe the configuration steps required to integrate Anhui USTC iFlyTek InterReco with Avaya Aura® Experience Portal. Anhui USTC iFlyTek uses the Media Resource Control Protocol (MRCP) version 2 for its Automatic Speech Recognition (ASR) features to interface with VoiceXML (VXML) applications running on the Avaya Aura® Experience Portal.

Readers should pay attention to **Section 2**, in particular the scope of testing as outlined in **Section 2.1** as well as the observations noted in **Section 2.2**, to ensure that their own use cases are adequately covered by this scope and results.

Information in these Application Notes has been obtained through DevConnect compliance testing and additional technical discussions. Testing was conducted via the DevConnect Program at the Avaya Solution and Interoperability Test Lab.

## 1. Introduction

These Application Notes describe the configuration steps required to integrate Anhui USTC iFlyTek InterReco with Avaya Aura® Experience Portal. iFlyTek uses the Media Resource Control Protocol (MRCP) version 2 for its Automatic Speech Recognition (ASR) features to interface with the VoiceXML (VXML) applications running on Avaya Aura® Experience Portal.

iFlyTek InterReco is a speech recognition software product that provides voice recognition and call key navigation capabilities for self-voice services.

## 2. General Test Approach and Test Results

The general test approach is to manually make calls from Communication Manager to the incoming number of Experience Portal applications which in turn launch the speech applications. The appropriate voice responses are observed. Session details are also checked from the Experience Portal for the correct behavior, and system monitor are checked for any abnormality.

Throughout these Application Notes, the terms "iFlyTek" and "InterReco" will be used interchangeably in these Application Notes.

DevConnect Compliance Testing is conducted jointly by Avaya and DevConnect members. The jointly-defined test plan focuses on exercising APIs and/or standards-based interfaces pertinent to the interoperability of the tested products and their functionalities. DevConnect Compliance Testing is not intended to substitute full product performance or feature testing performed by DevConnect members, nor is it to be construed as an endorsement by Avaya of the suitability or completeness of a DevConnect member's solution.

### 2.1. Interoperability Compliance Testing

The interoperability compliance test included feature and serviceability testing. The feature testing focused on placing calls to Media Processing Platform (MPP) server in the Experience Portal system. These calls are used to verify speech recognition with barge in, time-out, resources unavailable, as well as simultaneous calls.

The serviceability testing focused on verifying the ability of the iFlyTek speech solution to recover from adverse conditions, such as power failures and disconnecting cables to the IP network, Experience Portal system restarts, and Communication Manager restarts.

### 2.2. Test Results

All test cases are successfully completed with the following observations:

- 1. InterReco only support external grammar.
- 2. InterReco does not support DTMF recognition.

#### 2.3. Support

For technical support on iFlyTek speech solutions, contact the iFlyTek support team at:

- Phone: +86-551-5331813
- Email: tts\_support@iFlyTek.com

## 3. Reference Configuration

**Figure 1** illustrates the test configuration used to verify the iFlyTek solution. iFlyTek InterReco runs on Linux. iFlyTek InterReco was installed on SUSE Server 11 with Service Pack 2. iFlyTek InterPhonic installed on Windows Server 2008 R2 with Service Pack was also setup for the TTS (Text-To-Speech) portion of the VoiceXML scripts during testing. VoiceXML scripts and VoiceXML applications were installed on a Microsoft Windows 2003 Server running Microsoft Internet Information Services (IIS) and accessed by Avaya Aura® Experience Portal. Avaya Aura® Experience Portal which comprise of Experience Portal Manager (EPM) and Media Processing Platform (MPP) are connected to Avaya Aura® Session Manager, Avaya Aura® System Manager and a duplex pair of Avaya Aura® Communication Manager; all running on VMware 5.x and a Avaya G430 Media Gateway. Avaya IP and Digital telephones were used to place SIP VoIP calls to Avaya Aura® Experience Portal, which would run the VoiceXML scripts and applications. The applications would then use iFlyTek InterReco for speech recognition.

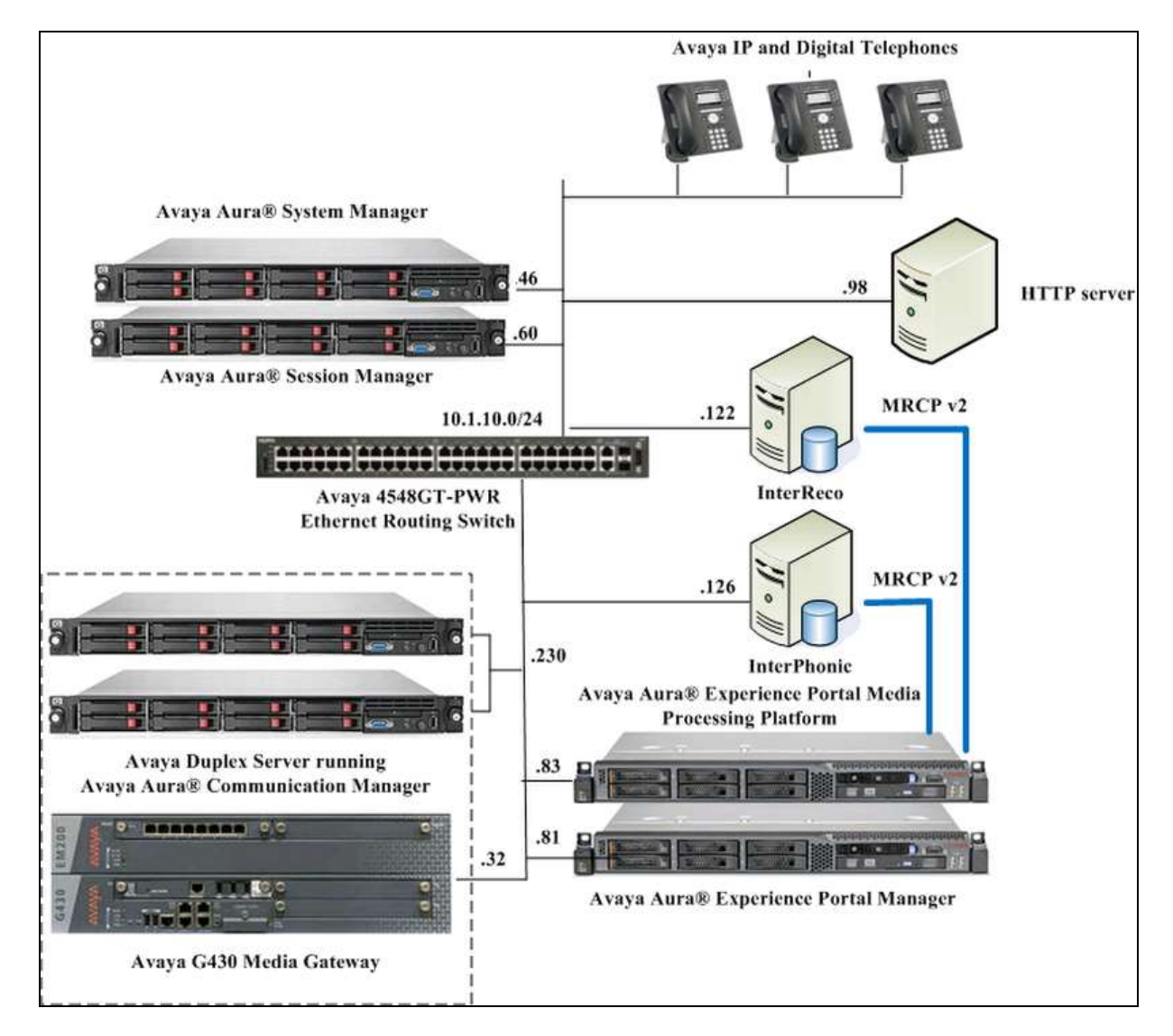

Figure 1: Test Configuration

Solution & Interoperability Test Lab Application Notes ©2016 Avaya Inc. All Rights Reserved.

## 4. Equipment and Software Validated

The following equipment and software were used for the sample configuration provided:

| Equipment                                  | Software                     |  |  |
|--------------------------------------------|------------------------------|--|--|
| Avera Auro Communication Managar           | 7.0 SP3                      |  |  |
| Avaya Auras Communication Manager          | (R017.0.0.2.0.441.22856)     |  |  |
| Avova Auro® System Managar                 | 7.0.0.2                      |  |  |
| Avaya Aura® System Manager                 | (7.0.0.16266)                |  |  |
| Avova Auro® Sossion Managar                | 7.0 SP1                      |  |  |
| Avaya Aura Session Manager                 | (7.0.0.2.700102)             |  |  |
| Avaya Aura® Experience Portal              |                              |  |  |
| EPM                                        | 7.0.2.0.317                  |  |  |
| MPP                                        | 7.0.2.0.0303                 |  |  |
| Avoya 4549CT DWD Ethernat Douting Switch   | FW: 5.3.0.3                  |  |  |
| Avaya 434601-P WK Elleniet Koulling Switch | SW: v5.6.1.052               |  |  |
| 96x1 Series IP Deskphone (H.323)           | 6.6029                       |  |  |
| 96x1 Series IP Deskphone (SIP)             | 7.0.0.39                     |  |  |
| 94xx Series Digital Deskphone              | FW 15                        |  |  |
| InterPhonic running on Windows 2008 R2     | IMS 3.7_r1068+TTS 6.5.0.7900 |  |  |
| InterReco running on SUSE 11 SP2           | IMS 3.7_r1073+ISR60_r1031    |  |  |

**Note** – The Avaya Aura® servers and iFlyTek servers used in the reference configuration and shown on the table were deployed on a virtualized environment. These Avaya components ran as virtual machines over VMware® (ESXi 5.X) platforms. Consult the installation documentation on the **References** section for more information.

# 5. Configure Avaya Communication Manager

The configuration of the SIP Trunks between Communication Manager and Session Manager, and the routing of calls to Experience Portal are assumed to be in place and will not be discussed here. This section provides the additional procedures to configure Communication Manager for the purpose of administering iFlyTek. The configuration is performed via the System Access Terminal (SAT).

| Step                                                                                                    | Description                                                       |                             |                        |                                                                     |                                                            |                                     |           |   |
|----------------------------------------------------------------------------------------------------|-------------------------------------------------------------------|-----------------------------|------------------------|---------------------------------------------------------------------|------------------------------------------------------------|-------------------------------------|-----------|---|
| 1. Enter the <b>change ip-codec-set n</b> command where <b>n</b> is a valid IP c<br>the IP network region that is used by Experience Portal, typically<br>assigned to the Session Manager SIP Trunk signaling group. Set A<br>appropriate value supported by Avaya Experience Portal and Inter<br>configuration, the <b>G.711Mu</b> codec was used. |                                                                   |                             |                        | a valid IP co<br>l, typically th<br>group. Set An<br>tal and InterF | dec-set asso<br>ne IP netwo<br>udio Codeo<br>Reco. In this | ociated<br>rk regio<br>e to an<br>s | with<br>n |   |
|                                                                                                    | change ip-codec-                                                  | -set 6                      |                        |                                                                     |                                                            | Page                                | l of      | 2 |
|                                                                                                    |                                                                   | IP                          | Codec Set              |                                                                     |                                                            |                                     |           |   |
|                                                                                                    | Codec Set: 6                                                      | 6                           |                        |                                                                     |                                                            |                                     |           |   |
|                                                                                                    | Audio<br>Codec<br>1: <b>G.711MU</b><br>2:<br>3:<br>4:<br>5:<br>6: | Silence<br>Suppression<br>n | Frames<br>Per Pkt<br>2 | Packet<br>Size(ms)<br>20                                            |                                                            |                                     |           |   |

## 6. Configure Avaya Aura® Experience Portal

The initial administration of Avaya Experience Portal and the configuration of the SIP VoIP Connection to Session Manager are assumed to be in place and will not be discussed here. This section covers the additional procedures of Avaya Experience Portal that is required for the purpose of administering iFlyTek. The following steps will be covered:

- Configuring the VoIP audio format
- Adding iFlyTek as a ASR server
- Adding applications

| Step | Description                                                                                                    |                                                                                                    |                                                                                                    |
|------|----------------------------------------------------------------------------------------------------|----------------------------------------------------------------------------------------------------|----------------------------------------------------------------------------------------------------|
| 1.   | Avaya Experier<br>interface, enter<br>< <b>ip-addr&gt;</b> is th<br>role to display t                                                                                                    | the Portal is configured via the EPM web interface<br>https:// <ip-addr>/VoicePortal/ as the URL in<br/>e IP address of the EPM. Log in using an accoun-<br/>he main page.</ip-addr>                                                                                                    | ace. To access the web<br>an internet browser, where<br>nt with the Administration                                                                                                    |
|      | Ανάγα                                                                                                    |                                                                                                    | Wolcome, spadmin<br>Last logged in today at 12:40/01 Att pgr                                                                                                    |
|      | Avaya Aura® Experience Po                                                                                                    | rtal 7.0.2 (ExperiencePortal)                                                                                                    | 6 Home 7, Help O Logoff                                                                                                    |
|      | Boann All   Collesse At     Boann All   Collesse At     Glass Nanagement     Advectory     Advectory     Advectory     Southern Non-Neir     Port Distribution     System Maintenance     Audot Log Weren     Trace Viseer     Log Viewer     Maintenance     Audot Log Weren     Trace Viseer     Log Viewer     Maintenance     Audot Log Weren     Trace Viseer     Log Viewer     Maintenance     Audot Log Weren     Trace Viseer     Log Viewer     Audot Log Weren     Trace Viseer     Log Viewer     Audot Log Weren     Trace Viseer     Log Viewer     Audot Log Weren     Audot Log Weren     Audot Log Weren     Audot Log Weren     Audot Log Weren     Audot Log Weren     System Resource     System Configuration     Applications     GMA Servers     Visite Constations     Speech Servers     Visite Constations | You get Reservice  Avaya Aura® Experience Portal Manager  Avaya Aura® Experience Portal Manager  (EPM) is the consolidated web-based application for adiry you can configure Experience Portal, check the status of an Experience Portal component, and get  Installed Components  Media Processing Platform Media Processing Platform Media Processing Media Media | ministering Experience Portal. Through the EPM interface<br>exercise reports related to system operation.<br>call from a PBX, it involves a VoiceXML (or ICCXML)<br>my to process the call. |
|      | Cones<br>Security<br>Certificates<br>Usersing<br>Standard<br>Castern<br>Scheduled<br>Multi-Hedia Configuration<br>Binaf<br>SMS                                                                                                    | © 2015 Aveys Inc.<br>All Rights Reserved.<br>Notice<br>While reasonable efforts have been made to ensure that the<br>information in this document is complete and accurate at the time of<br>printing, Aveys absues no liability for any errors. Aveys reserves<br>the right to make changes and corrections to the information in this                                                                                                    |                                                                                                    |

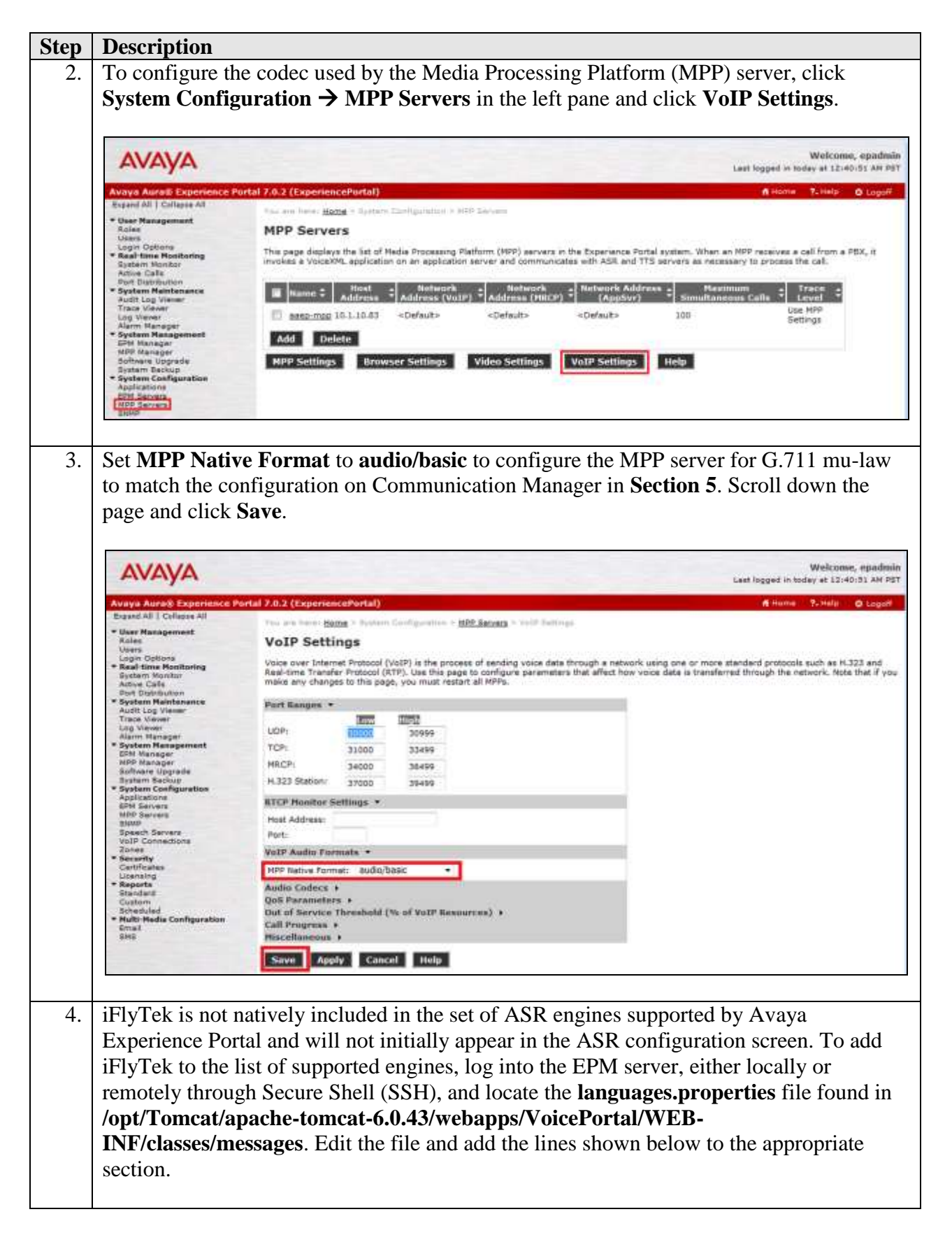

| Step | Description                                                                                                |
|------|----------------------------------------------------------------------------------------------------|
|      |                                                                                                    |
|      | < Some lines removed for brevity >                                                                         |
|      | # THIS SECTION IS SPECIFIC TO EXDERIENCE 7 0                                                               |
|      | # 1. ADD ANY NEW PROPERTIES FOR EXPERIENCE 7.0 TO ADDITIONS SECTION WITHIN 7.0                             |
|      | SECTION.                                                                                                   |
|      | # 2. TO MODIFY A PRE-EXISTING PROPERTY, MOVE IT TO MODIFICATIONS SECTION WITHIN                            |
|      | 7.0 AND THEN MODIFY IT.<br># 3. TO DELETE A PRE-EXISTING PROPERTY. MOVE IT TO DELETIONS SECTION WITHIN 7.0 |
|      | AND THEN COMMENT IT OUT.                                                                                   |
|      | *****                                                                                                    |
|      | #{{START:PROPERTIES:EXPERIENCEPORTAL_7.0:ADDITIONS                                                         |
|      | # Specify any new properties for Experience Portal 7.0 here.                                               |
|      | iFlyTekMRCPLabels=MRCP V1, MRCP V2                                                                         |
|      | iFlyTekTransportLabels=TCP                                                                                 |
|      | #}}END:PROPERTIES:EXPERIENCEPORTAL_7.0:ADDITIONS                                                           |
|      |                                                                                                    |
|      | < remaining lines removed for brevity >                                                                    |

| Step | Description                                                                    |
|------|--------------------------------------------------------------------------------|
| 5.   | Locate the languages.properties file found in /opt/Tomcat/apache-tomcat-       |
|      | 6.0.43/webapps/VoicePortal/WEB-INF/classes/config. Edit the file by adding the |
|      | fields and lines shown below to the appropriate section                        |
|      | news and mes shown below to the appropriate section.                           |
|      | #                                                                              |
|      | # Engine Type options displayed on the page                                    |
|      | #                                                                              |
|      | asrEngines <mark>tiFlyTek</mark> , IBM WVS, Loquendo, Nuance                   |
|      | ttsEngines=1FlyTek,IBM WVS,Loquendo,Nuance                                     |
|      | asrEnginesAmsOnly=Nuance                                                       |
|      |                                                                                |
|      | # Engine Type conversion from display to internal data in the databas          |
|      | iFlyTekASR=iFlyTek interreco                                                   |
|      | iFlyTekTTS=iFlyTek Interphonic                                                 |
|      | IBMWVSASR=ibm wvs                                                              |
|      | IBMWVSTTS=1bm wvs                                                              |
|      | NuanceASK=nuance osr                                                           |
|      | LoguendoASR=loguendo                                                           |
|      | LoquendoTTS=loquendo                                                           |
|      |                                                                                |
|      | # Engine Type conversion from internal data in the database to display         |
|      | iFlyTekinterreco=iFlyTek                                                       |
|      | iFlyTekInterphonic=iFlyTek                                                     |
|      | IDMWVS=IBM WVS                                                                 |
|      |                                                                                |
|      | nuancequantum=Nuance                                                           |
|      | loquendo=Loquendo                                                              |
|      |                                                                                |
|      | # Languages                                                                    |
|      | < Some lines removed for brevity >                                             |
|      | < bome lines lemoved for bieviey >                                             |
|      | iFlyTekASRlanguages=zh-CN,en-US                                                |
|      |                                                                                |
|      | #                                                                              |
|      | # Language Delault                                                             |
|      | #<br>< Some lines removed for brevity >                                        |
|      | Come lines femoved for bieviey /                                               |
|      | iFlyTekASRlanguagesDefault=en-US                                               |
|      |                                                                                |
|      | #<br>#                                                                         |
|      | # default base port<br>#                                                       |
|      | " < Some lines removed for brevity >                                           |
|      | iFlvTekBasePort=1554                                                           |
|      | #                                                                              |
|      | # default New Connection per Session                                           |
|      | #                                                                              |
|      | < Some lines removed for brevity >                                             |
|      | i FlyTok Port-Yos                                                              |
|      | #                                                                              |
|      | # default URL                                                                  |
|      | #                                                                              |
|      | < Some lines removed for brevity >                                             |

| Step | Description                                                                                                    |
|------|----------------------------------------------------------------------------------------------------|
|      | iFlyTekRtspUrlAsr=/media/recognizer                                                                                                    |
|      | #<br># Grammar Type<br>#                                                                                                    |
|      | <pre>~ Some lines removed for brevity &gt;</pre>                                                                                                    |
|      | iflytekinterrecoGrammarType=sisr                                                                                                    |
|      | #<br># MRCP Protocol<br>#                                                                                                    |
|      | < Some lines removed for brevity >                                                                                                    |
|      | iFlyTekMRCPValues=mrcpv1,mrcpv2<br>#                                                                                                    |
|      | # Transport<br>#                                                                                                    |
|      | < Some lines removed for brevity >                                                                                                    |
|      | 1FlyTekTransportValues=tcp                                                                                                    |
|      | < remaining lines removed for previty >                                                                                                    |
| 6.   | Reboot the EPM server for the above changes to take effect.                                                                                                    |
| 7    | To configure the Electric InterDeco, click System Configuration A Success Services                                                                                                    |
| 7.   | Click the ASR tab and click Add.                                                                                                    |
|      |                                                                                                    |
|      | AVAYA Metcome, epadmin<br>Last topged in Mar 11, 2018 at 108100 AM PST<br>Avaya Avraily Experience Partal 2.0.2 (ExperiencePartal)                                                                                                    |
|      | Expand All   Colleges All         Expand = Dame           * User Hanagement         Speech Servers                                                                                                    |
|      | Users<br>Logio Options<br>* Real time Mositoring<br>System Nanton<br>Active Calls                                                                                                    |
|      | Per Dautionen Ada Tta                                                                                                    |
|      | Aude Log XMmer  Mame  Enable  Feable  Feable |
|      | System Hansger     System Hansger     System H    |
|      | System Recipied     System Recipied     S    |
|      | Contract language     Software     Software     Soft    |
|      | Aud Delete     System Rackup     System Rackup     System Rac    |
| 8.   | Product Restriction         Product Restriction         Product Restrin         Product Restrip                                                                                                    |
| 8.   | In the Add ASR Server page, select iFlyTek as the Engine Type. This engine type option was added by modifying the languages.properties files in Steps 4 and 5. Specify the Name, select Yes to Enable, set Network Address to the IP address or Full FQDN of the Name, select Yes to Enable, set Network Address to the IP address or Full FQDN of the Name Select Yes to Enable, set Network Factor Factor Factor Factor Factor Factor Factor Factor Factor Factor Factor Factor F                              |
| 8.   | In the Add ASR Server page, select iFlyTek as the Engine Type. This engine type option was added by modifying the languages.properties files in Steps 4 and 5. Specify the Name, select Yes to Enable, set Network Address to the IP address or Full FQDN of the iFlyTek Server. Set the Base Port to 5060. The Total Number of Licensed ASR Resources should also be set to the number of licenses available on the iFlyTek Server.                                                                                                    |
| 8.   | In the Add ASR Server page, select iFlyTek as the Engine Type. This engine type option was added by modifying the languages.properties files in Steps 4 and 5. Specify the Name, select Yes to Enable, set Network Address to the IP address or Full FQDN of the iFlyTek Server. Set the Base Port to 5060. The Total Number of Licensed ASR Resources should also be set to the number of licenses available on the iFlyTek Server. Select the Languages to use by highlighting them. In the MRCP section, set Protocol to MDCP V2.                                                                                                    |

| Avaya Aura® Experience Po                                        | rtal 7.0.2 (ExperiencePortal)                                                                                                    |                                           |
|------------------------------------------------------------------|----------------------------------------------------------------------------------------------------|-------------------------------------------|
| ▼ User Management<br>Roles<br>Users                              | You are here: <u>Home</u> > System Configuration<br>Add ASR Server                                                                                                    | n > <u>Speech Servers</u> > Add ASR Serve |
| <ul> <li>Real-time Monitoring</li> <li>System Monitor</li> </ul> | Use this page to configure Experience Port                                                                                                    | al to communicate with a new ASR :        |
| Active Calls<br>Port Distribution                                | Name:                                                                                                    | InterReco                                 |
| <ul> <li>System Maintenance<br/>Audit Log Viewer</li> </ul>      | Enable:                                                                                                    | 🖲 Yes 🔘 No                                |
| Trace Viewer                                                     | Engine Type:                                                                                                    | iFlyTek 🔻                                 |
| Alarm Manager                                                    | Network Address:                                                                                                    | 10.1.10.122                               |
| System Management     EPM Manager                                | Base Port:                                                                                                    | 5060                                      |
| MPP Manager                                                      | Total Number of Licensed ASR Resources:                                                                                                    | 10                                        |
| System Backup                                                    | New Connection per Session:                                                                                                    | Yes      No                               |
| <ul> <li>System Configuration</li> <li>Applications</li> </ul>   |                                                                                                    | Chinoso(Simplified) th Chino              |
| EPM Servers                                                      |                                                                                                    | English(USA) en-US                        |
| SNMP                                                             | in the second second seco |                                           |
| Speech Servers                                                   | Languages:                                                                                                    |                                           |
| Zones                                                            |                                                                                                    |                                           |
| <ul> <li>Security</li> <li>Certificates</li> </ul>               |                                                                                                    |                                           |
| Licensing                                                        | MRCP                                                                                                    |                                           |
| ▼ Reports<br>Standard                                            | Ping Interval: 15 seconds                                                                                                    |                                           |
| Custom                                                           | Response Timeout: 4 seconds                                                                                                    |                                           |
| <ul> <li>Multi-Media Configuration</li> </ul>                    | Protocol: MRCP V2 +                                                                                                    |                                           |
| Email                                                            |                                                                                                    |                                           |
| SMS                                                              | Transport Protocol: TCP -                                                                                                    |                                           |
|                                                                  | Listener Port: 5060                                                                                                    |                                           |
|                                                                  |                                                                                                    |                                           |
|                                                                  | Save Cancel Help                                                                                                    |                                           |
|                                                                  |                                                                                                    |                                           |
|                                                                  |                                                                                                    |                                           |
| To assign InterReco to                                           | an Avaya Experience Portal appli                                                                                                    | cation, click System                      |
| Configuration -> App                                             | lications and then click Add on the                                                                                                    | ne Applications page (not                 |
| shown) The <b>Change</b> A                                       | <b>phication</b> page shown on the new                                                                                                    | xt nage highlights the                    |
| configuration changes                                            | This configuration agains the def                                                                                                    | Coult Average Experience D                |
| configuration changes.                                           | This configuration assigns the def                                                                                                    | aun Avaya Experience Po                   |
| test application deploye                                         | d on the http server to the called r                                                                                                    | number 10391. Specify the                 |
| Name, select Yes to En                                           | able, set Type to VoiceXML for                                                                                                    | the MIME and set Voice                    |
| <b>IIRI</b> to HTTP server a                                     | ddress location of the VoiceXML                                                                                                    | script Select iFlyTek for                 |
|                                                                  | auress location of the volcement                                                                                                    | script. Screet <b>H</b> iy i ck ibi       |

| ep | Description                                                                                                    |                                                                                                    |  |
|----|----------------------------------------------------------------------------------------------------|----------------------------------------------------------------------------------------------------|--|
|    | Avaya Aura® Experience Po                                                                                                    | rtal 7.0.2 (ExperiencePortal)                                                                                                    |  |
|    | Expand All   Collapse All<br>Vuser Management<br>Roles<br>Users<br>Login Options<br>Real-time Monitoring<br>System Monitor<br>Active Calls<br>Port Distribution         | You are here: <u>Homs</u> > System Configuration > <u>Applications</u> > Change Application<br><b>Change Application</b><br>Use this page to change the configuration of an application,<br>• The information that you entered has been saved. |  |
|    | System Maintenance<br>Audit Log Viewer<br>Trace Viewer<br>Log Viewer<br>Alarm Manager     System Management                                                             | Name: #LYTEK Test<br>Enable: Yes No<br>Type: VoiceXML +                                                                                                    |  |
|    | EPM Manager<br>MPD Manager<br>Software Upgrade<br>System Backup<br>System Configuration<br>Applications<br>EPM Sarvers<br>MPP Servers<br>SNMD                           | Reserved SIP Calls:  None. Ninimum  Naximum Requested; URI Single  Fail Over  Load Salance                                                                                                    |  |
|    | Speech Servers<br>VoIP Connections<br>Zones<br>Security<br>Certifactes<br>Licensing<br>Reports<br>Standard<br>Custom<br>Scheduled<br>Multi-Madia Configuration<br>Email | VoiceXML URL: http://10.1.10.98/VXMLCN/intro1.vxml Verify Mutual Certificate Authentication:  Yes  No Basic Authentication: Yes  No Speech Servers ASR: IFlyTek  TTS: IFlyTek                                                                  |  |
|    |                                                                                                    | Languages:       English (USA) en US         Languages:       Chinese (Simplified) zh-CN Xionyu M         Voices:       Chinese (Simplified) zh-CN Xionyu M         Application Launch       Inbound © Inbound Default © Outbound              |  |
|    |                                                                                                    | Number © Number Range © URI Called Number:  Add  Remove                                                                                                    |  |
|    |                                                                                                    | Speech Parameters ><br>Reporting Parameters ><br>Advanced Parameters ><br>Save: Apply Cancel Help                                                                                                    |  |

## 7. Configure iFlyTek Server

The iFlyTek MRCP Server requires the iFlyTek InterReco products to be installed on the same server so as to provide the required ASR functionality. The relevant software was loaded by iFlyTek engineers which is not be detailed here. Refer to the Installation Manual for InterReco in the **Additional References** section. For load balancing, the optional iFlyTek MRCP Resource Management Server software is required. For this compliance testing, the load balancing feature was not tested.

| Step | Description                                                                                                    |  |
|------|----------------------------------------------------------------------------------------------------|--|
| 1.   | . On the iFlyTek Server, edit the file mrs.cfg located in the /opt/ims3.7/cfg/ directory usin                                                                                                    |  |
|      | VI editor.                                                                                                    |  |
|      | In the [sip] section, check the following parameters for the SIP transport.                                                                                                    |  |
|      | Transport_type = TCP                                                                                                    |  |
|      | Port=5060                                                                                                    |  |
|      |                                                                                                    |  |
|      | <pre>[sip] ## format: sip:mrm@host.domain:port, if not set, system will generate one. sip_uri = ## transport type used by SIP stack transport_type = TCP ## port used by SIP stack (1026~65534) port = 5060 ## now only support IPv4 ip_version = IPv4</pre> |  |
|      | <pre>## network interface used by SIP stack ip_interface =</pre>                                                                                                    |  |
|      |                                                                                                    |  |

## 8. Verification Steps

This section provides the verification steps that may be performed to verify that Avaya Experience Portal can run VoiceXML applications that use the iFlyTek Server for ASR functionalities.

### 8.1. Verify Avaya Aura® Experience Portal

| Step | Description                                                                                                    |                                                                                                    |                                               |                                                             |
|------|----------------------------------------------------------------------------------------------------|----------------------------------------------------------------------------------------------------|-----------------------------------------------|-------------------------------------------------------------|
| 1.   | From the Experi<br>Manager. On the<br>and Config is O                                                                                                    | ence Portal Manager web interfa-<br>ne MPP Manager page, verify tha<br><b>K</b> .                                                                                                    | ce, click <b>System</b> I<br>t the MPP server | Management > MPP<br>is Online, Running                      |
|      | AVAYA                                                                                                    |                                                                                                    |                                               | Welcome, epadmin<br>Last logged in today at 12:02:35 AM PST |
|      | Avays Auros Experience Po<br>Espand All Colleges All<br>Barand All Colleges All<br>Users<br>Login Options<br>Real-time Heintburg<br>System Monteo<br>Adus Calls<br>Prot Disbution<br>System Handper<br>Adus Calls<br>Prot Disbution<br>System Handper<br>Adus Log Viewe<br>Alarm Manager<br>System Randper<br>System Randper<br>System Randper<br>System Randper<br>System Randper<br>System Callguration<br>BM Manager<br>System Callguration<br>System Call<br>System Call<br>System Call<br>System Call<br>System Call<br>System Call<br>System Callguration<br>System Call<br>System Call<br>System Call System<br>System Call<br>System Call<br>System Call<br>System Call<br>System Call<br>System Call<br>System Call<br>System Call<br>System Call<br>System Call<br>System Call<br>System Call<br>System Call<br>System Call<br>System Call<br>System Call<br>System Call<br>System Call<br>Constants<br>Standard<br>Call<br>Call<br>Standard<br>Call<br>Standard<br>Call<br>System System Call<br>System System Call<br>System Call<br>System Call | And 2.4.2 (ExperiencePortal)<br>The reaching data = Determ Renegement > 800 Renegement<br>MPP Manager (Mar 11, 2016 1:12:27 AM PST)<br>This page displays the current state of each MPP in the Experience<br>mable the mode commands, the selected MPPs must also be step<br>Last Polle<br>selected MPPs must also be step<br>Last Polle<br>selected MPPs must also be step<br>Deline Running OK Tes = Row<br>State Commands<br>Note Commands<br>Help | Portal system. To enable the state a<br>and.  | A Home ?-Help O Logoli<br>Estivab                           |

| Step | Description                                                                                                    |                                                                                                    |
|------|----------------------------------------------------------------------------------------------------|----------------------------------------------------------------------------------------------------|
| 2.   | From the Experience<br>Distribution (not sh<br>Distribution Repor<br>service.                                                                                                    | e Portal Manager web interface, click <b>Real-Time Monitoring &gt; Port</b><br>nown). Select the appropriate MPP server and click <b>OK</b> . On the <b>Port</b><br><b>t</b> page, verify that the <b>State</b> of the ports of the MPP server is <b>In</b>                                                                                                    |
|      | Αναγα                                                                                                    |                                                                                                    |
|      | Avaya Aura® Experience P<br>Expand All   Collapse All<br>• User Management<br>Roles<br>Users<br>Login Options<br>• Real-time Monitoring<br>System Monitor<br>Active Calls<br>Port Distribution<br>• System Maintenance<br>Audit Log Viewer<br>Log Viewer<br>Alarm Manager<br>MPP Manager<br>MPP Manager<br>MPP Manager<br>MPP Manager<br>Software Upgrade<br>System Backup<br>• System Configuration | Vou are here: Home > Real-Time Monitoring > Part Distribution > Part Distribution Report         Port Distribution Report (Mar 11, 2016 1:09:16 AM PST)         This page displays information about how the telephony resources have been distributed to the MPPs. Y Connections page.         Servers: aaep-mpp         Total Ports: 100       Last Poll: Mar 11, 2016 1:09:14 AM PST         Port Mode State       Port Group Protocol Corrent Allocation Serve Allocation         100 Online       Inservice MI         Help |
| 3.   | Place a call to Avay<br>iFlyTek Server for s<br>the caller.                                                                                                    | a Experience Portal that runs a VoiceXML script which uses the peech recognition. Verify that the application recognize the speech of                                                                                                    |

### 8.2. Verify iFlyTek Server

Make test calls to the Avaya Experience Portal to verify that the ASR is running and is able to recognize the speech of the caller.

## 9. Conclusion

These Application Notes describe the configuration steps required for Anhui USTC iFlyTek InterReco with Avaya Aura® Experience Portal. All feature and serviceability test cases were completed successfully with observations noted in **Section 2.2**.

## 10. Additional References

The following documents are available at <u>http://support.avaya.com</u>.

[1] Administering Avaya Aura® Experience Portal, Release 7.0.1, April 2015.

[2] Deploying Avaya Aura® Experience Portal in an Avaya Customer Experience Virtualized Environment, Release 7.0.1, November 2014.

[3] *Administering Avaya Aura*® *Communication Manager*, Release 7.0, Issue 1, August 2015, Document Number 03-300509.

[4] *Deploying Avaya Aura*® *Communication Manager in Virtualized Environment*, Release 7.0, Issue 1, August 2015.

[5] Administering Avaya Aura® Session Manager, Release 7.0, Issue 1, August 2015.

[6] Deploying Avaya Aura® Session Manager on VMware®, Release 7.0, Issue 1, August 2015.

The following documents can be obtained from iFlyTek:

[1] InterReco 6.0 & IMS 3.7 for Linux Installation Manual, Version 1.0

#### ©2016 Avaya Inc. All Rights Reserved.

Avaya and the Avaya Logo are trademarks of Avaya Inc. All trademarks identified by ® and <sup>TM</sup> are registered trademarks or trademarks, respectively, of Avaya Inc. All other trademarks are the property of their respective owners. The information provided in these Application Notes is subject to change without notice. The configurations, technical data, and recommendations provided in these Application Notes are believed to be accurate and dependable, but are presented without express or implied warranty. Users are responsible for their application of any products specified in these Application Notes.

Please e-mail any questions or comments pertaining to these Application Notes along with the full title name and filename, located in the lower right corner, directly to the Avaya DevConnect Program at <u>devconnect@avaya.com</u>.